#### Registration Landing Page

| <b>:</b> H          | BU   HuskyNet                                                                                                    |                                                                                                    |                                                                                                    |                                                                                                    | * | ٩ | Doe, John |
|---------------------|----------------------------------------------------------------------------------------------------|----------------------------------------------------------------------------------------------------|----------------------------------------------------------------------------------------------------|----------------------------------------------------------------------------------------------------|---|---|-----------|
| Student<br>Registra | • Registration ation                                                                                                    |                                                                                                    |                                                                                                    |                                                                                                    |   |   |           |
| What w              | Search and register for Classes         Search and register for your classes. You can also view and r         View Registration Information         View your past schedules and your ungraded classes. | When your<br>registration window<br>opens, click on<br>"Register for<br>Classes" buildin<br>your schedule. | Browse Classes<br>Looking for classes? In this section you can brow<br>Browse Course Catalog<br>Look up basic course information like subject, co<br>After you click on<br>"Register for<br>Classes", choose<br>the term in which<br>you want to<br>register, enter PIN,<br>and the click<br>"Continue". | wse classes you find interesting.<br>surse and description.  Select a Term  Ferms Open for Registration Fail 2022  Continue  Continue |   |   |           |

#### Search for classes

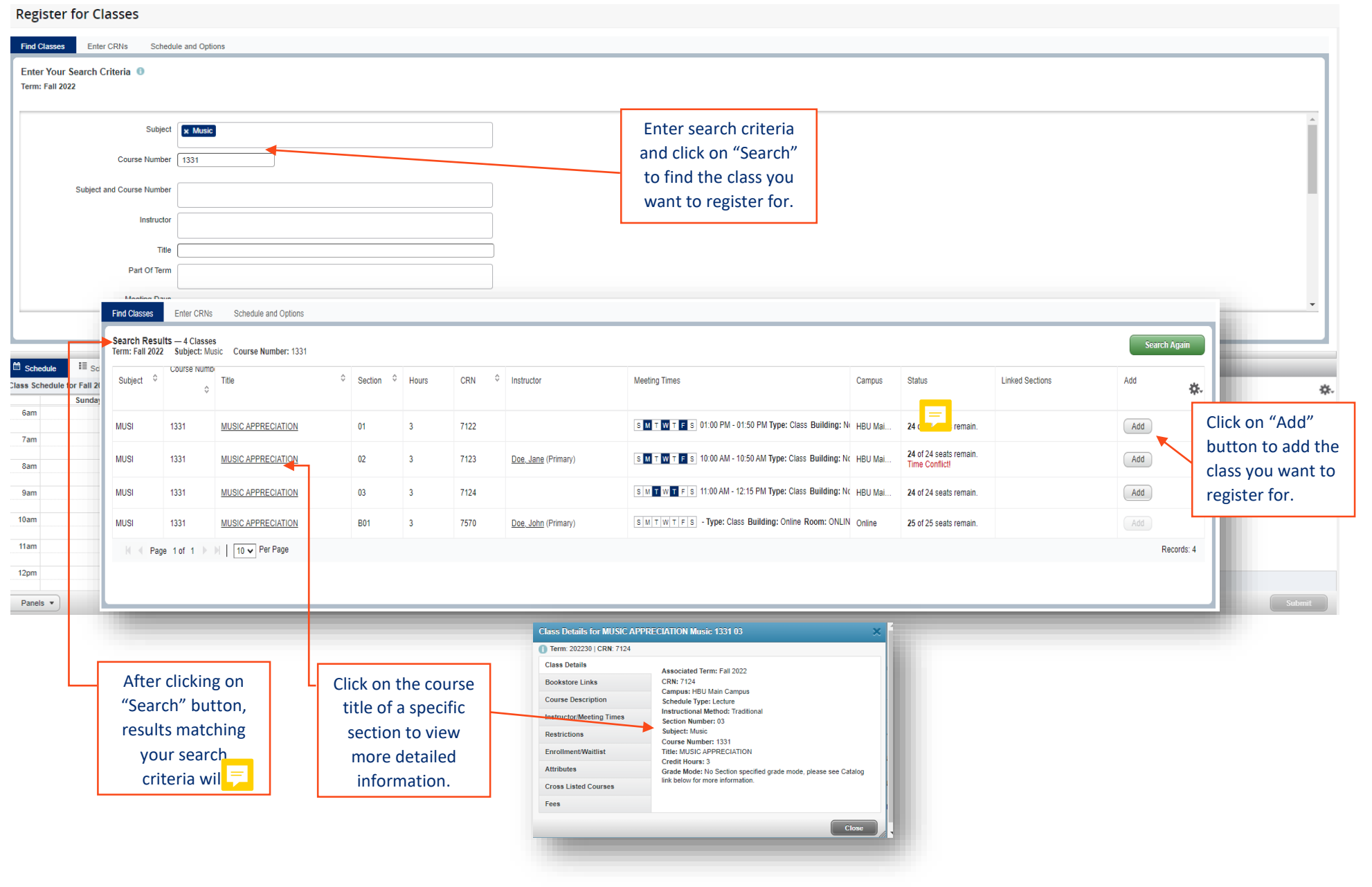

### **Registration Guide**

| Register for Classes Find Classes Enter CRNs Schedule and Options Search Results - 4 Classes |                                                  |                                      | If you<br>class,<br>tab to | i already<br>you ma<br>p enter t | / know th<br>y go to "<br>he CRN ( | ne CRN of your<br>Enter CRNs"<br>directly. |                       | CRN  Add to Summary                                                                                                    |                 |                 |       |
|----------------------------------------------------------------------------------------------|--------------------------------------------------|--------------------------------------|----------------------------|----------------------------------|------------------------------------|--------------------------------------------|-----------------------|----------------------------------------------------------------------------------------------------|-----------------|-----------------|-------|
| Search Result<br>Term: Fall 2022                                                             | ts — 4 Classes<br>Subject: Music<br>Course Numbe | Course Number: 1331<br>Fr<br>Title O | Section \$                 | Hours                            | CRN ¢                              | Instructor                                 | Meeting Times         |                                                                                                    | Linked Sections | Search .<br>Add | Again |
| MUSI                                                                                         | 1331                                             | MUSIC APPRECIATION                   | 01                         | 3                                | 7122                               |                                            | SMTWTFS 01:00 PM - 01 | 1:50 PM Type: Class Building: None Roc HBU Main 24 of 24 seats remained by the seats remained by the seats | in.             | Add             |       |
| MUSI                                                                                         | 1331                                             | MUSIC APPRECIATION                   | 02                         | 3                                | 7123                               | Doe, Jane (Primary)                        | SMTWTFS 10:00 AM - 10 | 50 AM Type: Class Building: None Roo HBU Main 24 of 24 seats remained and the seats remained and the seats rem | in.             | Add             |       |
| MUSI                                                                                         | 1331                                             | MUSIC APPRECIATION                   | 03                         | 3                                | 7124                               |                                            | SMTWTFS 11:00 AM - 12 | 15 PM Type: Class Building: None Roo HBU Main 24 of 24 seats remained to 24 of 24 seats remained by the seats remained by the se | in.             | Add             |       |
|                                                                                              |                                                  |                                      |                            |                                  |                                    |                                            |                       |                                                                                                    |                 |                 |       |

Once you enter the CRN or select the class you want to register in by clicking on "Add" button, this class will appear in the Summary panel with a "Pending" status. In the Schedule panel, the classes are displayed by meeting days and

status of the class will change from "Pending" to "Registered".

|                  |              |                    |         |                    |          |        | -        |                        |                                                  |         |           |               |              |                    |             |  |  |  |  |
|------------------|--------------|--------------------|---------|--------------------|----------|--------|----------|------------------------|--------------------------------------------------|---------|-----------|---------------|--------------|--------------------|-------------|--|--|--|--|
| Schedule         | Schedule Det | ails               |         |                    |          |        |          | 🖾 Summary              |                                                  |         |           |               |              |                    |             |  |  |  |  |
| Class Schedule f | or Fall 2022 |                    |         |                    |          |        |          | Details                | Title                                            | Hours   | CRN       | Schedule Type | Status       | Action             | <b>\$</b> . |  |  |  |  |
| 11am             | Sunday       | Monday             | Tuesday | Wednesday          | Thursday | Friday | Saturday | MUSI 1331, 01          | MUSIC APPRECIATION                               | 3       | 7122      | Lecture       | Pending      | **Web Registered** | *           |  |  |  |  |
| 12pm             |              |                    |         |                    |          |        |          |                        |                                                  |         |           |               |              |                    |             |  |  |  |  |
| 1pm              |              | MUSIC APPRECIATION |         | MUSIC APPRECIATION |          |        |          | -                      |                                                  |         |           |               |              |                    |             |  |  |  |  |
| 2pm              |              |                    |         |                    |          |        |          |                        | Summary                                          |         |           |               |              |                    |             |  |  |  |  |
| 3000             |              |                    |         |                    |          |        |          |                        | Details Title                                    |         | Hours CRN | Schedule Type | Status       | Action             |             |  |  |  |  |
| Spin             |              |                    |         |                    |          |        |          |                        | MUSI 1331, 01 MUSIC APPRECIA                     | TION    | 3 7122    | Lecture       | Registered   | None *             |             |  |  |  |  |
| 4pm              |              |                    |         |                    |          |        |          |                        |                                                  |         |           |               |              |                    |             |  |  |  |  |
| 5pm              |              |                    |         |                    |          |        |          |                        |                                                  |         |           |               |              |                    |             |  |  |  |  |
|                  |              |                    |         |                    |          |        |          | Total Hours   Register | ed: 0   Billing: 0   CEU: 0   Min: 0   Max: 999, | 999.999 |           |               |              |                    |             |  |  |  |  |
| Panels •         |              |                    |         |                    |          |        |          |                        |                                                  |         |           |               |              |                    | Submit      |  |  |  |  |
|                  |              |                    |         |                    |          |        |          |                        |                                                  |         |           |               |              |                    |             |  |  |  |  |
|                  |              |                    |         |                    |          |        |          |                        |                                                  |         |           | Click         | on "Subr     | nit" button to     |             |  |  |  |  |
|                  |              |                    |         |                    |          |        |          |                        |                                                  |         |           | offic         | ially regist | er for a class. Th | e 📃         |  |  |  |  |

## **Registration Guide**

#### Registration - Save registration

| <u>Student</u>                                                                    | udent   Registration  Select a Term  Register for Classes                                             |                                                                    |                                      |       |                    |                           |                                               |                                                                                                    |                                                                                                    |                                                        |                     |           |                        |                | Save Successful |         |  |  |  |  |
|-----------------------------------------------------------------------------------|----------------------------------------------------------------------------------------------------|--------------------------------------------------------------------|--------------------------------------|-------|--------------------|---------------------------|-----------------------------------------------|----------------------------------------------------------------------------------------------------|----------------------------------------------------------------------------------------------------|--------------------------------------------------------|---------------------|-----------|------------------------|----------------|-----------------|---------|--|--|--|--|
| Register f                                                                        | Register for Classes     After       Find Classes     Enter CRNs       Schedule and Options     butto |                                                                    |                                      |       |                    |                           |                                               |                                                                                                    |                                                                                                    |                                                        |                     |           |                        |                |                 | s.      |  |  |  |  |
| Search Resul<br>Term: Fall 2022                                                   | ts — 4 Classes<br>Subject: Music                                                                      | Course Number: 1331                                                |                                      |       |                    |                           |                                               |                                                                                                    |                                                                                                    |                                                        |                     |           | this me                | ssage will b   | e displayed at  | t,      |  |  |  |  |
| Subject 0                                                                         | Course Number                                                                                         | Title O                                                            | Section 0                            | Hours | CRN                | Instructor                |                                               | Meeting Times                                                                                                    |                                                                                                    | Campus                                                 | Status              |           | the top                | of your scr    | een.            |         |  |  |  |  |
| MUSI                                                                              | 1331                                                                                                  | MUSIC APPRECIATION                                                 | 01                                   | 3     | 7122               |                           |                                               | SMTWTFS 01:00 PM                                                                                                    | - 01:50 PM Type: Class Building: None                                                                                                    | e Roc HBU Main                                         | 24 of 24 seats r    | emain.    |                        |                | Add             |         |  |  |  |  |
| MUSI                                                                              | 1331                                                                                                  | MUSIC APPRECIATION                                                 | 02                                   | 3     | 7123               | Doe, Jane (Prima          | ry)                                           | SMTWTFS 10:00 AM                                                                                                    | - 10:50 AM Type: Class Building: None                                                                                                    | Roc HBU Main                                           | 24 of 24 seats r    | emain.    |                        |                | Add             |         |  |  |  |  |
| MUSI                                                                              | 1331                                                                                                  | MUSIC APPRECIATION                                                 | 03                                   | 3     | 7124               |                           |                                               | SMTWTFS 11:00 AM                                                                                                    | - 12:15 PM Type: Class Building: None                                                                                                    | Roc HBU Main                                           | 24 of 24 seats n    | emain.    |                        |                | Add             |         |  |  |  |  |
| MUSI                                                                              | 1331                                                                                                  | MUSIC APPRECIATION                                                 | B01                                  | 3     | 7570               | Doe, John (Prima          | ry)                                           | SMTWTFS - Type: C                                                                                                    | lass Building: Online Room: ONLINE                                                                                                    | Start Online                                           | 25 of 25 seats n    | emain.    |                        |                | Add             |         |  |  |  |  |
| K 🔍 Pag                                                                           | e 1 of 1 ▶ >                                                                                          | 10 V Per Page                                                      |                                      |       |                    |                           |                                               |                                                                                                    |                                                                                                    |                                                        |                     |           |                        |                | Records: 4      | •       |  |  |  |  |
|                                                                                   |                                                                                                    |                                                                    |                                      |       |                    |                           |                                               |                                                                                                    |                                                                                                    |                                                        |                     |           |                        |                |                 |         |  |  |  |  |
| Schedule                                                                          | II Schedule Detai                                                                                     | ils                                                                |                                      |       |                    |                           |                                               | I Summary                                                                                                    |                                                                                                    |                                                        |                     |           |                        |                |                 |         |  |  |  |  |
| Schedule<br>Class Schedule for                                                    | II Schedule Detai                                                                                     | ils                                                                |                                      |       |                    |                           |                                               | Summary     Details                                                                                                    | Title                                                                                                    | Hours CRN                                              | Schedule            | Гуре      | Status                 | Action         |                 | *       |  |  |  |  |
| Class Schedule for                                                                | II Schedule Detai<br>Fall 2022<br>Sunday                                                              | iis<br>Monday Tuesday                                              | Wednesday                            | Thurs | day                | Friday                    | Saturday                                      | Details<br>MUSI 1331, 01                                                                                                    | Title<br>MUSIC APPRECIATION                                                                                                    | Hours CRN<br>3 7122                                    | Schedule            | Гуре      | Status<br>Registered   | Action         | •               | Å.      |  |  |  |  |
| Class Schedule for<br>11am<br>12pm                                                | III Schedule Detai<br>Fall 2022<br>Sunday                                                             | ils<br>Monday Tuesday                                              | Wednesday                            | Thurs | day                | Friday                    | Saturday                                      | Details<br>MUSI 1331, 01                                                                                                    | Title<br>MUSIC APPRECIATION                                                                                                    | Hours CRN<br>3 7122                                    | Schedule<br>Lecture | Гуре<br>Г | Status<br>• Registered | Action         | ×.              | ¢.      |  |  |  |  |
| Class Schedule for<br>11am<br>12pm<br>1pm                                         | ≣≣ Schedule Detai<br>Fall 2022<br>Sunday                                                              | ils<br>Monday Tuesday                                              | Wednesday<br>2 MUBIC APPRECIA        | Thurs | day<br>Ø <u>MU</u> | Friday                    | Saturday                                      | Details<br>MUSI 1331,01<br>ES you are regist                                                                                         | Title<br>MUSIC APPRECIATION<br>cered for will list in                                                                                                    | Hours CRN<br>3 7122                                    | Schedule<br>Lecture | Type      | Status<br>Registered   | Action<br>None | ¥.              | \$.     |  |  |  |  |
| Class Schedule for<br>11am<br>12pm<br>1pm<br>2pm                                  | II Schedule Detai<br>Fall 2022<br>Sunday                                                              | ils<br>Monday Tuesday                                              | Wednesday<br>2 <u>MUSIC APPRECIA</u> | Thurs | day                | Friday<br>NO APPRECIATION | Saturday<br>Classe<br>Summ                    | Details<br>MUSI 1331, 01<br>es you are regist<br>hary panel with                                                                     | THE<br>MUSIC APPRECIATION<br>tered for will list in<br>a "Registered" sta                                                                                                    | Hours CRN<br>3 7122                                    | Schedule<br>Lecture | Type      | Status<br>Registered   | Action<br>None | ×.              | \$.     |  |  |  |  |
| Class Schedule for<br>11am<br>12pm<br>1pm<br>2pm<br>3pm                           | II Schedule Detai<br>Fall 2022<br>Sunday                                                              | ils<br>Monday Tuesday                                              | Wednesday                            | Thurs | day<br>Oliver      | Friday                    | Saturday<br>Classe<br>Summ<br>the So<br>meeti | Details<br>MUSI 1331,01<br>Person you are registed<br>mary panel with<br>chedule panel, t<br>ng days and time                        | THE<br>MUSIC APPRECIATION<br>tered for will list in<br>a "Registered" sta<br>he classes are disp<br>pes in a solid color                                                        | Hours CRN<br>3 7122<br>the<br>tus. In<br>blayed by     | Schedule<br>Lecture | Type      | Status<br>• Registered | Action         | ¥               | ¢.      |  |  |  |  |
| Class Schedule for<br>11am<br>12pm<br>1pm<br>2pm<br>3pm<br>4pm                    | El Schedule Detail<br>Fall 2022<br>Sunday                                                             | ils Monday Tuesday UNUSIC APPRECIATION                             | Wednesday<br>2 MUSIC APPRECIA<br>3   | Thurs | day                | Friday                    | Saturday<br>Classe<br>Summ<br>the So<br>meeti | Summary<br>Details<br>MUSI 1331, 01<br>es you are regist<br>hary panel with<br>chedule panel, t<br>ng days and tim                   | THE<br>MUSIC APPRECIATION<br>Tered for will list in<br>a "Registered" sta<br>he classes are disp<br>nes in a solid color                                                        | Hours CRN<br>3 7122<br>the<br>tus. In<br>blayed by     | Schedule<br>Lecture | Type      | Status<br>Registered   | Action<br>None | ¥               | \$.     |  |  |  |  |
| Class Schedule for<br>11am<br>12pm<br>1pm<br>2pm<br>3pm<br>4pm<br>5pm             | I Schedule Detai<br>Fall 2022<br>Sunday                                                               | ils Monday Tuesday UKUSIC APPRECIATION                             | Wednesday                            | Thurs | day                | Friday                    | Saturday<br>Classe<br>Summ<br>the So<br>meeti | Details<br>MUSI 1331, 01<br>Person you are registed<br>hary panel with<br>chedule panel, t<br>ng days and tim<br>Teal Hours Register | Title<br>MUSIC APPRECIATION<br>tered for will list in<br>a "Registered" sta<br>he classes are disp<br>nes in a solid color                                                      | Hours CRN<br>3 7122<br>the<br>tus. In<br>blayed by     | Schedule<br>Lecture | Type      | Status<br>Registered   | Action None    | v               | <u></u> |  |  |  |  |
| Class Schedule for<br>11am<br>12pm<br>1pm<br>2pm<br>3pm<br>4pm<br>5pm<br>Panels • | II Schedule Detai<br>Fall 2022<br>Sunday                                                              | ils           Monday         Tuesday           OMUSIC APPRECIATION | Wednesday                            |       | day<br>Out         | Friday<br>IO APPRECIATION | Saturday<br>Classe<br>Summ<br>the So<br>meeti | Summary<br>Details<br>MUSI 1331, 01<br>es you are regist<br>hary panel with<br>chedule panel, t<br>ng days and tim                   | Title<br>MUSIC APPRECIATION<br>tered for will list in<br>a "Registered" sta<br>he classes are disp<br>tes in a solid color<br>et 3   Billing: 3   CEU: 0   Mir: 0   Max: 000.00 | Hours CRN<br>3 7122<br>The the<br>tus. In<br>played by | Schedule<br>Lecture | Type      | Status<br>Registered   | Action<br>None | *<br>Submi      |         |  |  |  |  |

### **Registration Guide**

#### *Registration – Add corequisite classes*

| Find Classes                    | Enter CRNs                         | Schedule and Options        |                        |           |                  |                         |                     |              |                        |                                     |                 |           |              |            |                |             |                |              |            |
|---------------------------------|------------------------------------|-----------------------------|------------------------|-----------|------------------|-------------------------|---------------------|--------------|------------------------|-------------------------------------|-----------------|-----------|--------------|------------|----------------|-------------|----------------|--------------|------------|
| Search Resul<br>Term: Fall 2022 | ts — 39 Classes<br>Subject: Biolog | /                           |                        |           |                  |                         |                     |              |                        |                                     |                 |           |              |            |                |             |                | Search Again |            |
| Subject \$                      | Course Number                      | Title                       | ≎ Section ≎            | Hours     | CRN ¢            | Instructor              | м                   | eeting Times |                        |                                     |                 | Campus    | Status       |            | Linked Section | ns          | Add            | <b>\$</b> -  | •          |
| BIOL                            | 1004                               | INTRODUCTORY BIOLOGY LAB    | 01                     | 0         | 7533             | Doe, Jane (Prima        | ry) S               | MTWT         | F S 12:30 PM - 0       | 3:15 PM Type: Class Build           | ling: None Ro   | HBU Main  | 25 of 25 sea | ts remain. |                |             | Add            |              |            |
| BIOL                            | 1004                               | INTRODUCTORY BIOLOGY LAB    | 02                     | 0         | 7534             | Doe_Jane (Prima         | ry)                 | MTWT         | F S 12:30 PM - 0       | 3:15 PM Type: Class Build           | ling: None Ro   | HBU Main  | 25 of 25 sea | ts remain. |                |             | Add            |              |            |
| BIOL                            | 1014                               | INTRO MICROBIOL LAB         | 01                     | 0         | 7535             | Doe, John (Prima        | ry)                 | MTWT         | F S 12:30 PM - 0       | 3:15 PM Type: Class Build           | ling: None Ro   | HBU Main  | 30 of 30 sea | ts remain. |                |             | Add            |              |            |
| BIOL                            | 1014                               | INTRO MICROBIOL LAB         | 02                     | 0         | 7536             | Doe, John (Prima        | ry) S               | MTWT         | F S 12:30 PM - 0       | 3:15 PM Type: Class Build           | ling: None Ro   | HBU Main  | 30 of 30 sea | ts remain. |                |             | Add            |              |            |
| BIOL                            | 1404                               | INTRODUCTORY BIOLOGY        | 01                     | 4         | 7537             | Doe, Jane (Prima        | ary) S              | мтwт         | F S 11:00 AM - 1       | 2:15 PM Type: Class Buildi          | ing: None Roe   | HBU Main  | 50 of 50 sea | ts remain. |                |             | Add            |              | Ц          |
| BIOL                            | 1414                               | INTRODUCTORY MICROBIOLOGY   | 01                     | 4         | 7538             | Doe, John (Prima        | ry) S               | мтwт         | F S 08:00 AM - 0       | 9:15 AM Type: Class Buildi          | ing: None Roe   | HBU Main  | 60 of 60 sea | lf a cl    | lass is lis    | ted as a co | o-requisi      | te to        |            |
| BIOL                            | 2004                               | HUMAN ANATOMY AND PHYSIOLOG | <u>YI</u> 01           | 0         | 7539             | <u>Doe, John</u> (Prima | ry)                 | MTWT         | F S 12:30 PM - 0       | 3:15 PM Type: Class Build           | ling: None Ro   | HBU Main  | 36 of 36 sea | anoth      | her class      | , you must  | : registe      | r both       |            |
| DIOI                            | 2004                               |                             | N/1 00                 | ^         | 75.40            | D 1-1- (D               |                     | n twitte     | C C 01-00 DM 0         | 13:50 DM Tune: Clace Ruildi         | ling: None Do   | 100104-0- | 36 of 36 sea | class      | es at the      | same tim    | e.             |              |            |
| Schedule                        | Schedule Deta                      | ام                          |                        |           |                  |                         |                     | • •          | Summary                |                                     |                 |           |              |            |                |             |                |              | T          |
| Class Schedule for              | Fall 2022                          |                             |                        |           |                  |                         |                     |              | Details                | Title                               |                 | Hours CRN | Sch          | edule Type | Status         | Action      | 1              |              |            |
|                                 | Sunday                             | Monday                      | Tuesday Weo            | Inesday T | hursday          | Friday                  | Saturday            |              |                        |                                     |                 |           |              |            | 60000          |             |                |              | - <b>T</b> |
| 10am                            |                                    |                             |                        |           |                  |                         |                     | B/           | OL 1404, 01            |                                     | <u>OGY</u> 4    | 7537      | Lecti        | ire        | Pending        | we          | 5 Registered** |              |            |
| 11am                            |                                    | BIOLOG                      | RCDUCTORY<br><u>SY</u> | BIOLOG    | <u>ODUCTORY</u>  |                         |                     |              | USI 1331, 01           | MUSIC APPRECIATION                  | I 3             | 7555      | Lab          | ire        | Registered     | None        | s Registered   | l l          |            |
| 12pm                            |                                    |                             |                        |           |                  |                         |                     |              |                        |                                     |                 |           |              |            |                |             |                |              |            |
| 1pm                             |                                    |                             |                        |           | ODUCTORY<br>YLAB |                         | Both class          | es will      | be lister              | d in the                            |                 |           |              |            |                |             |                |              |            |
| 2pm                             |                                    |                             |                        |           |                  |                         | Summary             | panel        | with a "I              | Pending" stat                       | tus.            |           |              |            |                |             |                |              |            |
| 3pm                             |                                    |                             |                        |           |                  |                         |                     | _            |                        |                                     |                 |           |              |            |                |             |                |              |            |
| 4pm                             |                                    |                             |                        |           |                  |                         |                     | T            | otal Hours   Registere | d: 3   Billing: 3   CEU: 0   Min: 0 | Max: 999.999.99 | 19        |              |            |                |             |                |              |            |
| Panels 💌                        |                                    |                             |                        |           |                  |                         |                     | •••••••      |                        |                                     |                 |           |              |            |                |             |                | Submi        | it         |
|                                 |                                    |                             |                        |           |                  |                         |                     |              |                        |                                     |                 |           |              |            |                |             |                |              |            |
|                                 |                                    |                             |                        |           |                  |                         |                     |              |                        |                                     |                 |           |              |            | <b>"</b> C 1   |             |                |              |            |
|                                 |                                    |                             |                        |           | BIOL 14          | 04, 01 <u>INT</u>       | RODUCTORY BIOLOGY   | 4            | 7537                   | Lecture                             | Registered      |           |              | Click      | on "Subr       | nit" buttoi | 1 to           |              |            |
|                                 |                                    |                             |                        |           | BIOL 100         | 04, 01 <u>INT</u>       | RODUCTORY BIOLOGY L | <u>AB</u> 0  | 7533                   | Lab                                 | Registered      | •         |              | OTTICI     | any regis      | ter for bot | n –            |              |            |
|                                 |                                    |                             |                        |           | MUSI 13          | 331, 01 <u>MU</u>       | SIC APPRECIATION    | 3            | 7122                   | Lecture                             | Registered      |           |              | classe     | es. The st     | tatus of bo | th             |              |            |
|                                 |                                    |                             |                        |           |                  |                         |                     |              |                        |                                     |                 |           |              | classe     | es will ch     | ange from   |                |              |            |
|                                 |                                    |                             |                        |           |                  |                         |                     |              |                        |                                     |                 |           |              | "Penc      | ding" to '     | "Registere  | d".            |              |            |

#### Registration – Drop a class

| Find Classes                     | Enter CRNs                                                                                     | Schedule and Options |         |            |        |            |       |                      |                                                                                             |         |        |                   |               |                                               |       |      |                                          |                    |           |               |             |           |
|----------------------------------|------------------------------------------------------------------------------------------------|----------------------|---------|------------|--------|------------|-------|----------------------|---------------------------------------------------------------------------------------------|---------|--------|-------------------|---------------|-----------------------------------------------|-------|------|------------------------------------------|--------------------|-----------|---------------|-------------|-----------|
| Search Result<br>Term: Fall 2022 | ts — 4 Classes<br>Subject: Music                                                               | Course Number: 1331  |         |            |        |            |       |                      |                                                                                             |         |        |                   |               |                                               |       |      |                                          |                    |           | Se            | earch Again |           |
| Subject \$                       | Course Number                                                                                  | Title                | Ŷ       | Section \$ | Hours  | CRN        | \$    | Instructor           |                                                                                             |         | Meetin | g Times           |               |                                               | Cam   | ipus | Status                                   | Linked Sections    |           | Add           | ☆.          | <b>A</b>  |
| MUSI                             | 1331                                                                                           | MUSIC APPRECIATION   |         | 01         | 3      | 7122       |       |                      |                                                                                             |         | SM     | TWITES 01         | r:00 PM - 01  | 1:50 PM Type: Class Building: Non             | R HBU | Main | 23 of 24 seats remain.                   | ats remain.        |           |               |             | ш         |
| MUSI                             | 1331                                                                                           | MUSIC APPRECIATION   |         | 02         | 3      | 7123       |       | Doe, Jane (Primary)  |                                                                                             |         | SM     | TWTFS 10          | 1:00 AM - 10  | 0:50 AM Type: Class Building: Non             | R HBU | Main | 24 of 24 seats remain.                   |                    |           | Add           |             | ш         |
| MUSI                             | 1331                                                                                           | MUSIC APPRECIATION   |         | 03         | 3      | 7124       |       |                      |                                                                                             |         | SM     | TWTFS11           | :00 AM - 12   | 2:15 PM Type: Class Building: Non             | R HBU | Main | 24 of 24 seats remain.<br>Time Conflict! |                    |           | Add           |             | ш         |
| MUSI                             | 1331         MUSIC APPRECIATION         B01         3         7570         Doe. John (Primary) |                      |         |            |        |            |       |                      | S M T W T F S - Type: Class Building: Online Room: ONLINE Sta Online 25 of 25 seals remain. |         |        |                   |               |                                               |       |      | Add                                      |                    | ш         |               |             |           |
| K 🔇 Page                         | 1 of 1 ▶ ▶                                                                                     | 10 V Per Page        |         |            |        |            |       |                      |                                                                                             |         |        |                   |               |                                               |       |      |                                          |                    |           | F             | Records: 4  | -         |
|                                  |                                                                                                |                      |         |            |        |            |       |                      |                                                                                             |         |        | - v               |               |                                               |       |      |                                          |                    |           |               |             |           |
| Schedule                         | Schedule Detail                                                                                | S                    |         |            |        |            |       |                      |                                                                                             |         |        | Summary           | /             |                                               |       | -    |                                          |                    |           |               |             |           |
| lass Schedule for                | Sunday                                                                                         | Monday               | Tuesday | Wednes     | day Th | ursday     |       | Friday               | Satu                                                                                        | urday   |        | Details           |               | Title                                         | Hours | CRN  | Schedule Type                            | Status             | Action    |               |             | <b>\$</b> |
| 12am                             |                                                                                                |                      |         |            |        |            |       |                      |                                                                                             |         |        | BIOL 1404, 0      | 01            | INTRODUCTORY BIOLOGY                          | 4     | 7537 | Lecture                                  | Registered         | None      | ٣             |             |           |
| 1am                              |                                                                                                |                      |         |            |        |            |       |                      |                                                                                             |         |        | BIOL 1004, 0      | 01            | INTRODUCTORY BIOLOGY LAB                      | 0     | 7533 | Lab                                      | Registered         | None      | Ŧ             | ]           |           |
| 2am                              |                                                                                                |                      |         |            |        |            |       |                      |                                                                                             |         |        | MUSI 1331,        | 01            | MUSIC APPRECIATION                            | 3     | 7122 | Lecture                                  | Registered         | None      | *             | ]           |           |
|                                  |                                                                                                |                      |         |            |        |            |       |                      |                                                                                             |         |        | -                 |               |                                               |       |      |                                          |                    | None      |               |             |           |
| 3am                              |                                                                                                |                      |         |            |        |            |       |                      |                                                                                             |         |        | 4                 |               |                                               |       | 0.00 |                                          | identified         | ***DRO    | IP - Web*** 🔫 | ╠┓┃         |           |
| 4am                              |                                                                                                |                      |         |            |        |            |       |                      |                                                                                             |         |        | ·                 |               |                                               |       | Und  | .e you nave                              | luentineu          |           |               | <u> </u>    |           |
| 5am                              |                                                                                                |                      |         |            |        |            |       |                      |                                                                                             |         |        | •                 |               |                                               |       | the  | class you v                              | vant to drop,      |           |               |             |           |
| 6am                              |                                                                                                |                      |         |            |        |            |       |                      |                                                                                             |         |        |                   |               |                                               |       | sele | ect "DROP-                               | Web" option        |           |               |             |           |
|                                  |                                                                                                |                      |         |            |        |            |       |                      |                                                                                             |         |        |                   |               |                                               |       | fror | m the Actic                              | n column.          |           |               |             |           |
| 7am                              |                                                                                                |                      |         |            |        |            |       |                      |                                                                                             |         |        |                   |               |                                               |       |      |                                          |                    |           |               |             |           |
| 8am                              |                                                                                                |                      |         |            |        |            |       |                      |                                                                                             |         |        |                   |               |                                               |       |      |                                          |                    |           |               |             |           |
| 9am                              |                                                                                                |                      |         |            |        |            |       |                      |                                                                                             |         |        |                   |               |                                               |       |      |                                          |                    |           |               |             |           |
| 10am                             |                                                                                                |                      |         |            |        |            |       |                      |                                                                                             |         |        | , Total Hours   F | Registered: 1 | 7   Billing: 7   CEU: 0   Min: 0   Max: 999,9 | 9.999 |      |                                          |                    |           |               |             |           |
| Panels •                         |                                                                                                |                      |         |            |        |            |       |                      |                                                                                             |         |        |                   |               |                                               |       |      |                                          |                    |           |               |             |           |
|                                  |                                                                                                |                      |         |            | -      |            |       |                      |                                                                                             |         |        |                   |               |                                               |       |      |                                          |                    |           |               | 1           |           |
|                                  |                                                                                                |                      |         |            | III SI | ummary     |       | _                    |                                                                                             | _       |        | _                 |               |                                               | _     | 100  |                                          |                    |           |               |             |           |
|                                  |                                                                                                |                      |         |            | Det    | ails       | Title |                      | Hou                                                                                         | urs CRN |        | Schedule Type     | Status        | Action                                        |       |      |                                          | Click on "Submi    | t" butto  | on to         |             |           |
|                                  |                                                                                                |                      |         |            | MUS    | /1331, 01  | MUSI  | IC APPRECIATION      | 0                                                                                           | 7122    | L      | ecture            | Deleted       | None                                          | Ŧ     |      |                                          | officially drop tl | he class  |               |             |           |
|                                  |                                                                                                |                      |         |            | BIOL   | - 1404, 01 | INTRO | ODUCTORY BIOLOGY     | 4                                                                                           | 7537    | l      | ecture            | Registere     | None                                          | *     |      |                                          | The status of th   | e class i | will          |             |           |
|                                  |                                                                                                |                      |         |            | BIOL   | L 1004, 01 | INTRO | ODUCTORY BIOLOGY LAB | 0                                                                                           | 7533    |        | ab                | Register      | ed None                                       | *     |      |                                          | ine status of th   | c clubb   | ****          |             |           |

change from "Registered" to "Deleted".

#### Registration errors

| # HB              | U   HuskyNet                                                  |                                |           |             |          |             |                                |                       |         |              |                            |                                       |           |          |                     |                          | * (                    | Do    | be, John 1 |
|-------------------|---------------------------------------------------------------|--------------------------------|-----------|-------------|----------|-------------|--------------------------------|-----------------------|---------|--------------|----------------------------|---------------------------------------|-----------|----------|---------------------|--------------------------|------------------------|-------|------------|
| <u>Student</u>    | Student • Registration • Select a Term • Register for Classes |                                |           |             |          |             |                                |                       |         |              |                            |                                       |           |          |                     | <u>MATH 1434</u>         |                        |       |            |
| Register          | For Classes                                                   | Schedule and Ontions           |           |             |          |             |                                |                       |         |              |                            |                                       |           |          |                     |                          |                        |       |            |
| Search Resu       | Ilts — 26 Classes<br>2 Subject: Mather                        | matics                         |           |             |          |             |                                |                       |         |              |                            |                                       |           |          |                     | An error m<br>appear det | essage w<br>ailing the |       | arch Again |
| Subject           | Course Number                                                 | Title                          | \$        | Section \$  | Hours    | CRN         | Instructor                     |                       | Meeting | Times        |                            |                                       | Camp      | us St    | atus                | specific iss             | ue(s) if               |       | <b>*</b> - |
| MATH              | 1034                                                          | PRECALCULUS MATHEM             | ATICS LAB | 01          | 0        | 7466        |                                |                       | SMT     | W T F S 01:0 | 1:00 PM - 01:50 PM         | Type: Class Building: None F          | Ro HBUI   | Main 30  | of 30 seats remain. | class regist             | ration wa              | as    | - 11       |
| MATH              | 1034                                                          | PRECALCULUS MATHEM             | ATICS LAB | 02          | 0        | 7467        | Lauria Daul (                  | Driver a)             | SMT     | WTFS 01:0    | 1:00 PM - 01:50 PM         | Type: Class Building: None F          |           | Main 30  | of 30 seats remain. | unsuccessi               | ui.                    |       | - 11       |
| MATH              | 1051                                                          |                                |           | 02          | 0        | 7469        | Lewis, Paul (                  | Primary)              | SMT     | WTFS 01:0    | 1:00 PM - 01:50 PM         | Type: Class Building: None F          | Ro HBUI   | Main 30  | of 30 seats remain. |                          |                        | id bi | - 11       |
| матн              | 1052                                                          | CALCULUS II LAB                |           | 01          | 0        | 7470        | Benitez, Barb                  | <u>para</u> (Primary) | SMT     | WTFS 01:(    | 1:00 PM - 01:50 PM         | Type: Class Building: None F          | Ro HBUI   | Main 30  | of 30 seats remain. |                          | Ac                     | bt    | - 11       |
| MATH              | 1302                                                          | INTERMEDIATE ALGEBRA           |           | 01          | 3        | 7471        |                                |                       | SMT     | W T F S 09:  | 30 AM - 10:45 AM           | Type: Class Building: None F          | Roi HBU I | Main 99  | of 99 seats remain. |                          | Ac                     | bt    | - 11       |
| MATH              | 1305                                                          | MATH FOR CRITICAL THIN         | IKING     | 01          | 3        | 7472        | Halaank Too                    |                       | SMT     | W T F S 09:( | 00 AM - 09:50 AM           | Type: Class Building: None F          | Roy HBUI  | Main 30  | of 30 seats remain. |                          | Ac                     | bt    | - 11       |
| MATH              | 1305                                                          | MATH FOR CRITICAL THI          | IKING     | 02          | 3        | /4/3        | Holcomb, Ira                   | ie (Primary)          | 5 1     |              | .00 AM - 10.50 AM          | Type: Class Building: None P          |           | viain 30 | or 30 seats remain. |                          | Ad                     |       | -          |
| Schedule          | Schedule Detai                                                | ls                             |           |             |          |             |                                |                       | •       | Summar       | агу                        |                                       |           |          |                     |                          |                        |       |            |
| Class Schedule fo | or Fall 2022<br>Sunday                                        | Monday                         | Tuesday   | Wedne       | esday Th | hursday     | Friday                         | Saturday              |         | Details      | Title                      |                                       | Hours     | CRN      | Schedule Type       | Status                   | Action                 |       | <b>☆</b> - |
| 9am               |                                                               |                                |           |             |          |             |                                |                       |         | BIOL 1404,   | 4, 01 INTR                 | DUCTORY BIOLOGY                       | 4         | 7400     | Lao                 | Registered               | None                   |       | ]          |
| 10am              |                                                               |                                |           |             |          |             |                                |                       |         | BIOL 1004,   | 4, 01 <u>INTR</u>          | DDUCTORY BIOLOGY LAB                  | 0         | 7533     | Lab                 | Registered               | None                   |       | ]          |
| 11am              |                                                               |                                |           | 2           |          |             |                                |                       |         |              |                            |                                       |           |          |                     |                          |                        |       |            |
| 12pm              |                                                               |                                | -         |             |          | DUCTORY     |                                |                       |         | <b>&gt;</b>  |                            |                                       |           |          |                     |                          |                        |       |            |
| 1pm               |                                                               | PRECALCULUS<br>MATHEMATICS LAB |           | PRECALCULUS | LAS      | <u>(LAB</u> | PRECALCULUS<br>MATHEMATICS LAB |                       |         |              |                            |                                       |           |          |                     |                          |                        |       |            |
| 2pm               |                                                               |                                |           |             |          |             |                                |                       |         |              |                            |                                       |           |          | To clear a          | a registration           |                        |       |            |
| 3pm               |                                                               |                                |           |             |          |             |                                |                       |         | Total Hours  | a   Registered: 4   Billir | g: 4   CEU: 0   Min: 0   Max: 999,991 | 9.999     |          | error, you          | u must remove            | the                    |       |            |
| Panels •          |                                                               |                                |           |             |          |             |                                |                       |         |              |                            |                                       |           |          | class from          | n your schedul           | e.                     |       | Submit     |
|                   |                                                               |                                |           |             |          |             |                                |                       |         |              |                            |                                       |           |          | Action is           | e the selected           |                        |       |            |
|                   |                                                               |                                |           |             |          |             |                                |                       |         |              |                            |                                       |           |          | click on "          | Submit" huttor           | , 📥                    |       |            |
|                   |                                                               |                                |           |             |          |             |                                |                       |         |              |                            |                                       |           |          | chect off           | Sasine Satto             | <u> </u>               |       |            |